# Axons

Last Updated by Mary Shine 7/24/2020

# Contents

| Axon Locations                | . 1 |
|-------------------------------|-----|
| Physical Connections          | . 2 |
| Device Specific Serial Cables | . 3 |
| Serial to Patch Cables        | . 3 |
| Rebooting an Axon Remotely    | . 3 |
| Restart DDIs                  | . 3 |
| Checking Ensemble             | . 5 |
| Swapping an Axon              | . 5 |

## Axon Locations

| Care Area | Building   | Rooms/Devices                                                  | Axon Type   | Number of<br>Axons |   |
|-----------|------------|----------------------------------------------------------------|-------------|--------------------|---|
| OR        | Lunder     | OR 86/87 Invivos                                               | 4 Port Axon | 1                  |   |
|           | Blake 4    | 11 Proc room Dashes<br>[1A, 1, 2, 3, 4, 5, 6, 7, 8A, 8B,<br>9] | 8 Port Axon |                    |   |
|           |            | 6 Pedi Bays                                                    |             | 5                  |   |
|           |            | 9 Holding Bays                                                 |             |                    |   |
| Endo      |            | 12 Recovery [H, I J, K, L,<br>M, O, P, Q, R, S, T]             |             |                    |   |
|           | CRP 9      | 10 Recovery                                                    |             | 2                  |   |
|           |            | 4 Procedure                                                    | 8 Port Axon |                    |   |
|           |            | 4 Holding                                                      | 4 Port Axon | 1                  |   |
| CDC       | CPC Wang 3 | 22 have                                                        | 8 Port Axon | 4                  |   |
| CPC       |            | wang 3 33 bays                                                 | 33 Days     | 1 Port Axon        | 1 |
| OMFS      | Wang 2     | 2 Procedure Rooms & 3<br>Recovery                              | 4 Port Axon | 3                  |   |
| MDI       | Ellison 2  | MRI 1                                                          | 1 Port Axon | 1                  |   |
| IVIRI     |            | MRI 2 & 3                                                      | 4 Port Axon | 1                  |   |
| MGH West  | Waltham    | 7 PACU                                                         | 9 Dort Avon | 2                  |   |
|           |            | 7 Preop                                                        |             | 2                  |   |
|           |            | 4 IR/US                                                        | 4 Port Axon | 1                  |   |

| MGH North MOB OMFS | 30 Periop Slots | 8 Port Axon                               | 4           |   |
|--------------------|-----------------|-------------------------------------------|-------------|---|
|                    | MOB OMFS        | Rm 10 (Sedation,<br>SEDline,BIS, Draeger) | 4 Port Axon | 1 |
|                    |                 | 1 Recovery RM                             | 1 Port Axon | 1 |
| EP Pacer Lab       | Gray 1          | 2 Dashes                                  | 4 Port Axon | 1 |
| IVF                | Yawkey          | 2 Devices                                 | Neuron      | 1 |
| Pedi Hem<br>Onc    | Yawkey          | 1 B450                                    | 1 Port Axon | 1 |
| Learning Lab       | Edwards 1       | 1 Anes machine                            | Neuron      | 1 |

# **Physical Connections**

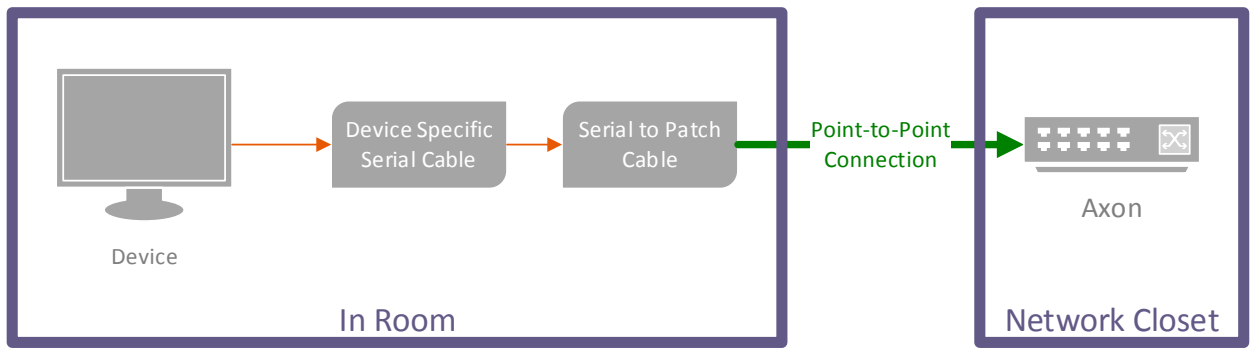

Figure 1 General Device Connection Setup in Areas using Axons

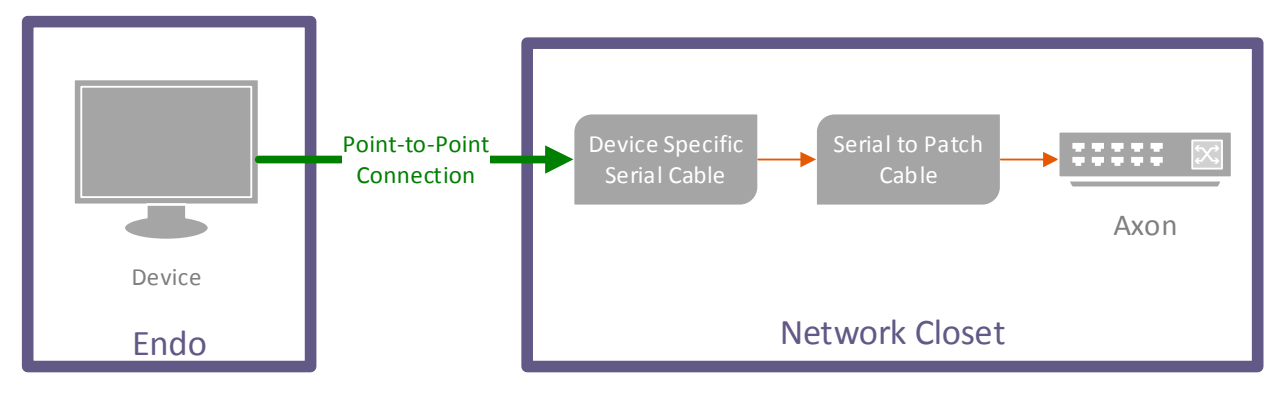

Figure 2 Endo Axon Setup

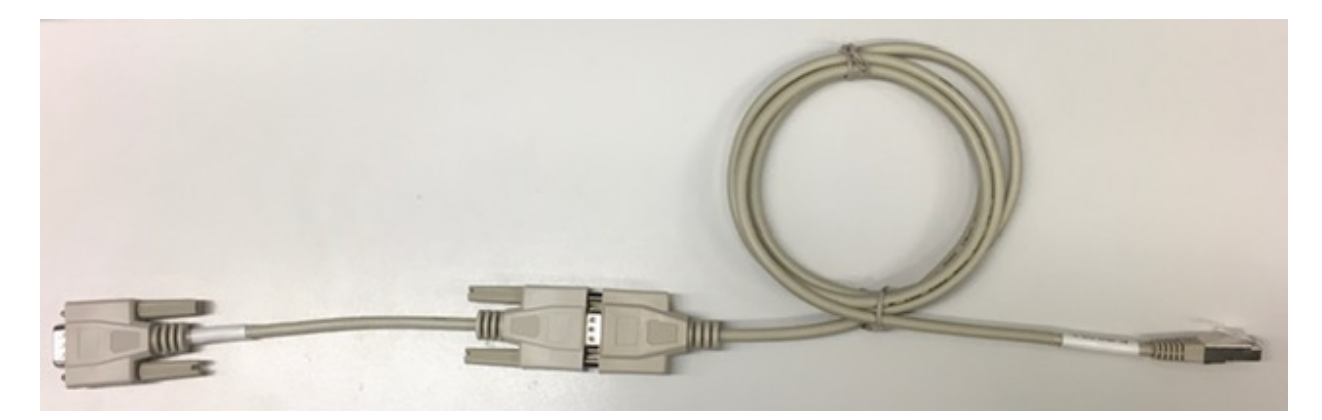

Figure 3 Device Specific Serial Cable & Serial to Patch Cable

#### Device Specific Serial Cables

| Device            | Serial Cable |
|-------------------|--------------|
| Dash              | B1-CAQ       |
| Invivo Expression | B1-CFA       |
| Solar             | B1-CFB       |
| Tiro              | B1-CFB       |
| B450              | B1-CFT       |
| Fresenius 2008T   | B1-CFH       |

#### Serial to Patch Cables

B1-CPAT-DIR- 14 (14' length) B1-CPAT-DIR-5 (5' length)

## **Restart DDIs**

- 1. Remote into server phsweb1512
- 2. Launch the SmartLinx Control Center.
- 3. Click DDIs. Each room is programmed as an individual DDI.

| <u>ک</u>                      |                          | SmartLinx Control Center - localhost |
|-------------------------------|--------------------------|--------------------------------------|
| Menu Summary Neurons          |                          |                                      |
| Overall Status                | DDI Configuration Status |                                      |
| All DDIs are running normally | 🚱 Configured 6           |                                      |
| V Filtering is active.        | 🕟 Running 4              |                                      |
| HL7 output is active.         | Acquiring 1              |                                      |
|                               | 🛕 Error 0                |                                      |
| Recent Errors                 |                          |                                      |

- 4. Select the room(s), showing issues.
- 5. Ensure that the Status is set to "Acquiring"
- 6. If the DDI says "Stopped", select it & then click "Start DDI"

GE, Dash 4000 MGHENDO\_HOLD01^^MON1 OStopped 172.16.... COM7

7. If the DDI says "Acquiring", you can stop and then start it again.

| GE Dash 4000   | MGHENDO HOLDO1^^MON1 | Acquiring | 172.16   | COM7 |
|----------------|----------------------|-----------|----------|------|
| uL, Dasii 4000 | MULTENDO_HOLDOF MONT | Acquinity | 172.10 0 | COMP |

8. To check if data is being received by the Axon, select the room(s) and click Output stream.

## Rebooting an Axon Remotely

- 1. Login into server phsweb1512
  - a. Note: You can only access axons from server because of SMDZ restrictions
- 2. In Chrome, navigate to the axon's hostname.
- 3. Click Advanced and Proceed to x.x.x.x (unsafe)
- 4. Login using:
  - a. Username: admin
  - b. Password: White401
- 5. Under Administration, go to Reboot and click Reboot.
  - a. Note: Unlike the Neurons, the Axons do not have memory so the user will lose data while the device reboots.

#### **Device Configuration and Management**

SmartLinx Axon 810

Reboot

| Home                     |
|--------------------------|
| Configuration            |
| Ethernet Network         |
| Wireless Network         |
| Serial Ports             |
| Network Services         |
| SNMP                     |
| Time                     |
| Admin Password           |
| Administration           |
| Certificate Management   |
| Backup/Restore           |
| Firmware Update          |
| Factory Default Settings |
| Network Status           |
| Serial Port Status       |
| System Log               |
| Find Me LED              |
| Legal Notices            |
| Reboot                   |

capsul

#### System Reboot Confirmation

The reboot process will take approximately 1 minute to complete. Click Reboot now to reboot the device.

# Checking Ensemble

http://ensutils.partners.org/MDEV/Recipients.aspx

| EPIC AND ENSEMBLE INFORMATION                            |                                   |  |
|----------------------------------------------------------|-----------------------------------|--|
| LOCATION                                                 | ENSEMBLE NAMING CONVENTION        |  |
| BLAKE CARDIAC INDUCTION ROOM (A-D) (where @ is a letter) | MGHPERI_BLK3@                     |  |
| OR 86/87 INVIVOS                                         | MGHOR_MRI##                       |  |
| Wang 3 CPC                                               | MGHPERI_WANG3##                   |  |
| BLAKE 4 ENDO HOLD (HOLD, PEDI, PROC)                     | MGHENDO_HOLD## (HOLD, PEDI, PROC) |  |
| BLAKE 4 ENDO REC (where @ is letter)                     | MGHENDO_REC@                      |  |
| CRP 9 ENDO                                               | MGHENDO_CRPHOLD## (HOLD,REC,PROC) |  |
| YAW 8 PEDI HEME-ONC                                      | MGHYAWPEDI_01                     |  |
| OMFS WANG 2                                              | MGHOMFS_OR##                      |  |
| OMFS WANG 2 RECOVERY                                     | MGHOMFS_REC##                     |  |
| ELLISON 2 MRI                                            | MGHMRI_ELL2##                     |  |
| WHITE 1 MRI                                              | MGHED_MRI01                       |  |
| EP HOLDING ROOM                                          | MGHEP_HOLD##                      |  |
| MGH DANVERS PACU                                         | MGHDANPERI_##                     |  |
| MGH DANVERS OMFS                                         | MGHDANOMFS_##                     |  |
| MGH DANVERS OMFS REC                                     | MGHDANOMFS_REC##                  |  |
| MGW PREOP                                                | MGWWALPERI_PRE##                  |  |
| MGW PACU                                                 | MGWWALPERI_POST##                 |  |
| MGW IR SUITE 1 (where @ is a letter)                     | MGHWALIR_1@                       |  |
| MGW ULTRASOUND IMAGING AREA (where @ is a letter)        | MGHWALUS_4@                       |  |

### Swapping an Axon

- 1. Connect the Spare axon to a regular IS jack.
- 2. In Chrome, navigate to the axon's hostname.
- 3. Click Advanced and Proceed to...(unsafe)
- 4. Login using:
  - a. Username: admin
  - b. Password: White401
- 5. Click Ethernet Network.
- 6. Change the hostname to the hostname of the axon you're replacing.
- 7. Click apply.

- 8. You can shutdown the axon and swap it out with the broken one.
- 9. After installing it, check if data is being received in Ensemble. It may take a few minutes. If not, try stopping & starting the DDIs for that axon.